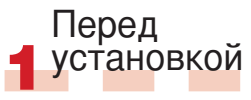

Также по адресу

использованию Studio.

а Чтобы получить общие сведения.

обратитесь к краткому руководству

пользователя или вставьте DVD-диск и

на экране приветствия Studio шелкните

кнопку «Открыть руководство Studio».

б Убедитесь в том, что ваш компьютер

соответствует системным требованиям

в Перед установкой Studio рекомендуется

Его можно найти на коробке DVD-диска

или в учетной записи клиента Avid, если

раздел My Products («Мои продукты»)).

Studio предыдушей версии. Обе версии

е Для Studio обязательными являются

компоненты Windows, например .NET

Этот процесс займет некоторое время

(дождитесь запроса). Установка Studio

и потребует перезапуска системы

Framework. При необходимости они будут

д Studio 15 можно установить в той

же системе, в которой установлена

могут существовать совместно.

установлены автоматически.

будет продолжена

программа загружена (account.avid.com -

отключить антивирусные программы.

www.avid.com/studio/s15-tutorials

видеоучебников, посвященных

доступен целый ряд бесплатных

(см. на упаковке продукта или на

странице продукта в Интернете).

г Найдите серийный номер Studio.

# Обычная **v**становка

## 2.1.1 DVD

а Вставьте DVD-диск. Появится экран приветствия. Кроме того. можно дважды шелкнуть файл welcome exe в корневой папке DVD-диска. 6 Следуйте появляющимся на экране инструкциям.

• Перейдите к шагу 3.

## **Установка** с обновлением

2.2.1 Предыдущая версия **V**СТАНОВЛЕНА НА КОМПЬЮТЕРЕ

а Программа установки автоматически определит предыдушие версии. установленные на вашем компьютере. б Версии на дисках: см. 2.1.1 в Загруженные версии: см. 2.1.2

# Установка STUDIO версии 15 Шаг за шагом

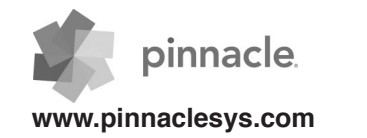

## 2.1.2 автоматически

а Пакеты Studio, загружаемые с Avid Store. сохраняются в папке Документыили в настраиваемом месте как ЕХЕ-файл. 6 Извлеките EXE-файл и в созданной папке дважды шелкните файл Welcome exe. чтобы открыть экран приветствия Studio для установки. в Следуйте появляющимся на экране инструкциям. Г Используя Avid Store. можно повторно загрузить Studio или получить серийный номер в любое время: просто войдите на узел account.avid.com. используя ваши учетные данные, и шелкните раздел My Products («Мои продукты»). **д** Рекомендуется сохранить резервную копию загруженных файлов Studio. например на DVD или внешнем жестком диске.

Перейдите к шагу 3.

### 2.2.2 Предыдущая версия не **у**становлена на компьютере

а Во время установки Studio автоматически требует доказательства приобретения действительной предыдущей версии: подготовьтесь, найдя серийный номер предыдушей версии. б Версии на дисках: см. 2.1.1 в Загруженные версии: см. 2.1.2

#### Установка модулей

3

#### 3.1 Подключаемые модули только в версиях Studio Ultimate/ Ultimate Collection а Пользователи Studio HD: перейдите к Шагу 3.2.

б После установки Studio поступит запрос на установку эксклюзивных подключаемых модулей Red Giant. в Если пропустить установку подключаемых модулей, то их можно установить позже при помоши кнопки «Подключаемые модули» на экране приветствия Studio.

Г Подробные сведения о подключаемых модулях Studio см. по адресу: www.avid.com/ studio/support/s15-content-plugins

• Пользователи, впервые работающие с программой: установка завершена. Приятной работы с Pinnacle Studio!

• Пользователи, ранее работавшие с программой: перейдите к шагу 4.

#### 3.2 Бонусное содержимое

а Также будет предложено начать установку дополнительного бонусного содержимого для Studio (на экране приветствия Studio). > Hollywood FX Vol. 1, 2, 3 (Studio HD/Ultimate/Ultimate Collection) > Premium Pack Vol. 2 (Studio Ultimate/Ultimate Collection) > Creative Pack Vol. 1 (Studio Ultimate Collection) Поскольку в Studio 15 теперь включены специфические пакеты содержимого, не требуется выполнять перенос этих пакетов из предыдуших версий Studio. б Установку содержимого можно выполнить позже при помоши кнопки Бонусное содержимоена экране приветствия Studio. В Подробные сведения о содержимом Studio см. по адресу: www.avid.com/studio/s15-content

## Перенос содержимого

#### Не является необходимым для пользователей, которые перешли co Studio 12 или 14

а а При отсутствии предыдущего содержимого или в случае, если содержимое уже установлено с Studio 12 или 14, перейдите непосредственно к шагу 5. б Переносимое содержимое включает титры, меню DVD, звуки, а также видеои аудиоэффекты (FX), приобретенные для Studio 10 или 11 и размешенные в следующих местоположениях: > на дополнительных DVD-дисках Studio 10/11

> Premium Pack Vol. 1. 2

- > в программе VideoSpin:
- > BTFX Vol 2

в Чтобы перенести это содержимое. запустите мастер переноса содержимого, который находится в Studio 15 на экране приветствия. В Windows для этого нужно нажать кнопку «Пуск» и выбрать Pinnacle Studio 15 > «Инструменты». г Следуйте появляющимся на экране инструкциям. Дополнительную информацию см. на веб-сайте:

www.avid.com/studio/s15-ctw

• Перейдите к шагу 5.

или разблокированы в предыдущей версии Studio. можно легко активировать в Studio 15. Перейдите в меню «Справка» в строке меню Studio и выберите Повторная генерация ключей активации.

(например, кодеки или содержимое).

Кпючи

и модулей

активации

Для кодеков, содержимого

а Определенные функции

которые были активированы

б Дополнительные сведения по этой теме см. на веб-сайте: www.avid.com/studio/S15-activation

Установка завершена. Приятной работы в новой версии Pinnacle Studio

Если вам потребуется дополнительная помощь с установкой, посетите веб-сайт:

## www.pinnaclesvs.com/support

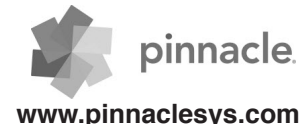